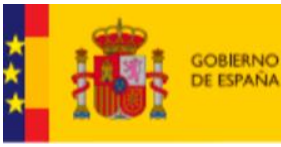

MINISTERIO DE INCLUSIÓN, SEGURIDAD SOCIAI Y MIGRACIONES SECRETARIA DE ESTADO DE LA SEGURIDAD SOCIAL Y PENSIONES

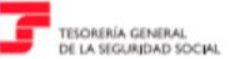

## **IMPORTASS**

## PORTAL DE LA

# TESORERIA GENERAL DE LA SEGURIDAD SOCIAL

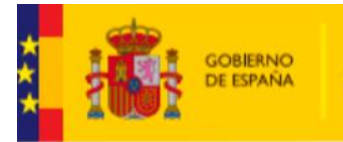

MINISTERIO DE INCLUSIÓN, SEGURIDAD SOCIAL Y MIGRACIONES

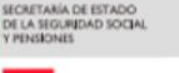

TESORERÍA GENERAL DE LA SEGURIDAD SOCIAL

## IMPRESCINDIBLE COMUNICAR DATOS A LA TGSS

### MÓVIL Y CORREO ELECTRÓNICO

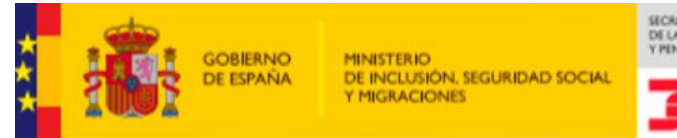

SECRETARÍA DE ESTADO DE LA SEGURIDAD SOCIAL Y PENSIONES

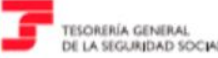

## ACTUACIONES REALIZADAS POR TGSS PARA FACILITAR EL ACCESO A IMPORTASS A LA PERSONA TRABAJADORA AUTÓNOMA Y CONOCER SU REGULARIZACIÓN

Dirección provincial de la TGSS de Barcelona - Unidad

funcional básica 06

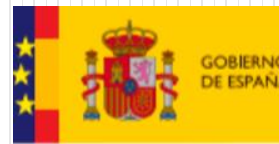

MINISTERIO DE INCLUSIÓN, SEGURIDAD SOCI Y MIGRACIONES SECRETARÍA DE ESTADO DE LA SEGURIDAD SOCIAL Y PENSIONES

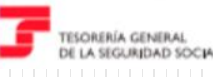

## TELEMÁTICAS

### 1. SMS:

SEGURIDAD SOCIAL. Descárgate la app Importass y realiza tus trámites y consultas de Trabajo Autónomo de manera rápida y sencilla

### 2. EMAIL:

Asunto: SEGURIDAD SOCIAL. Descarga la app Importass Seguridad Social

Te presentamos **la app de la Tesorería General de la Seguridad Social**, diseñada para que puedas gestionar todos tus trámites de manera rápida, sencilla y desde cualquier lugar.

### **3. AVISO EN IMPORTASS:**

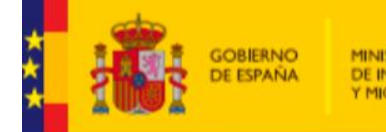

MINISTERIO DE INCLUSIÓN, SEGURIDAD SOCIA Y MIGRACIONES

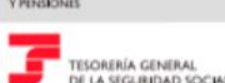

SECRETARÍA DE ESTADO DE LA SEGURIDAD SOCIAI

### Título del aviso: Descarga la app Importass Seguridad Social

Descarga la app Importass y realiza de forma rápida y sencilla todos tus trámites y consultas de Trabajo Autónomo. <u>Descárgala ya</u> <u>desde aquí</u>.

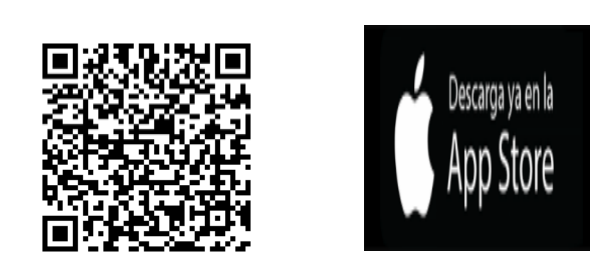

### Descárgala ahora y descubre una navegación fácil y accesible

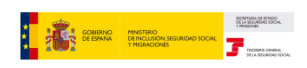

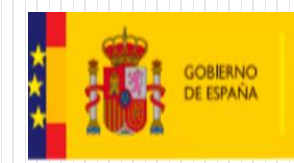

MINISTERIO DE INCLUSIÓN, SEGURIDAD SOCIA Y MIGRACIONES SECRETANIA DE ESTADO DE LA SEGURIDAD SOCIAL Y PENSIONES

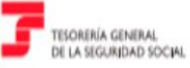

## DONDE ENCONTRAR IMPORTASS

WEB DE LA SEGURIDAD SOCIAL

#### SEDE DE LA SEGURIDAD SOCIAL

APP DE LA TESORERIA GENERAL DE LA SEGURIDAD SOCIAL

## WEB DE LA SEGURIDAD SOCIAL

#### www.seg-social.es

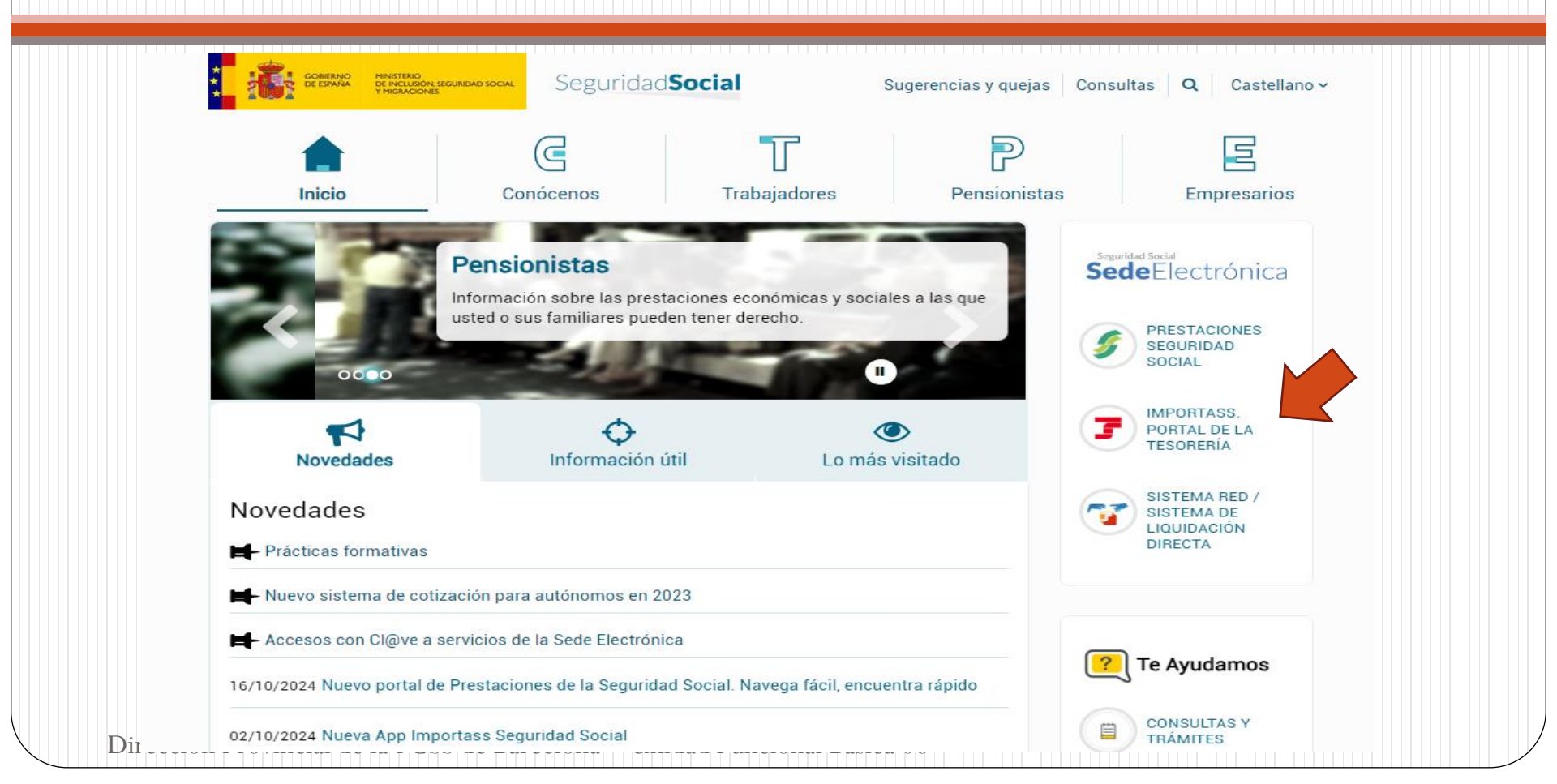

## **SEDE DE LA SEGURIDAD SOCIAL**

### www.sede.seg-social.gob.es

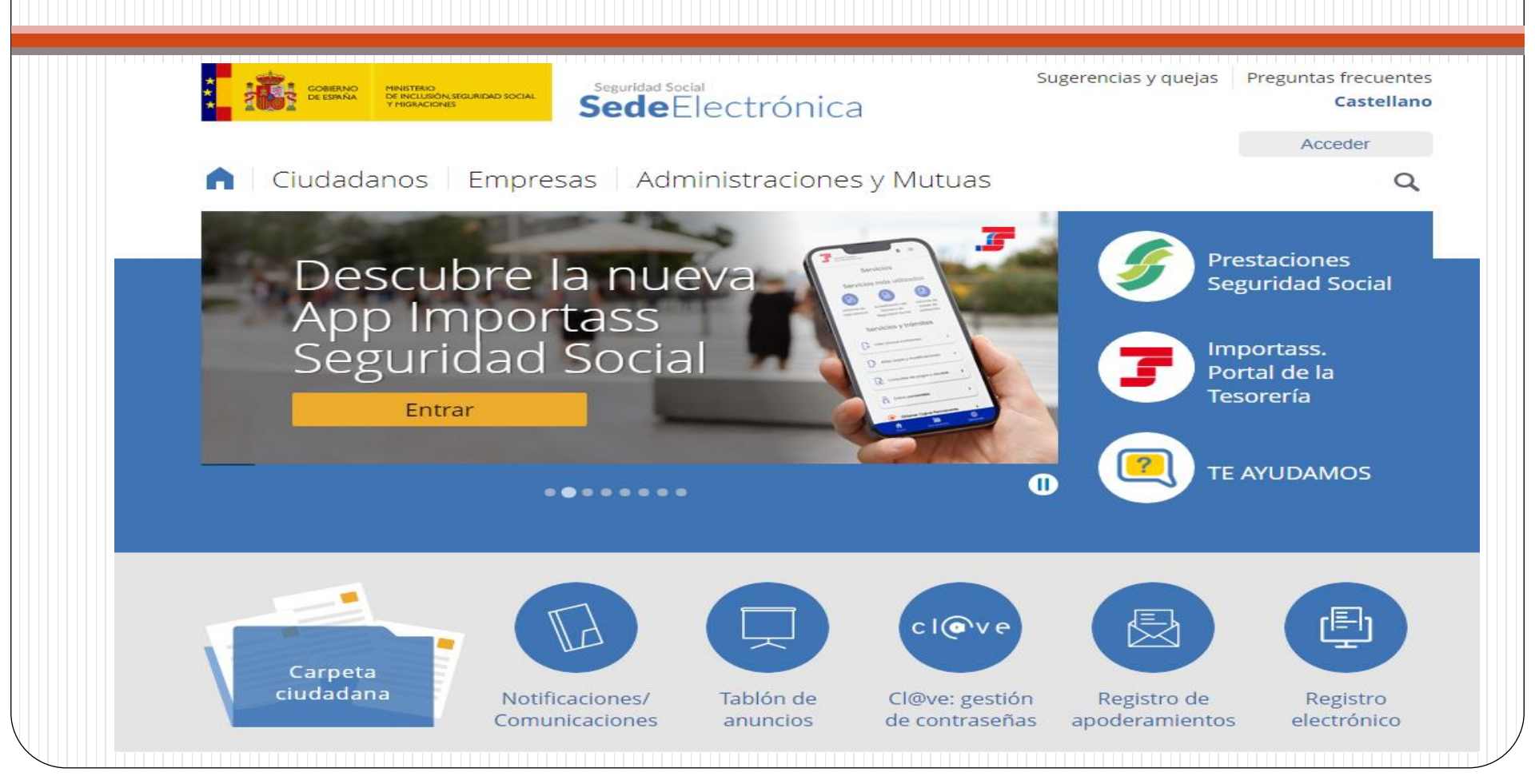

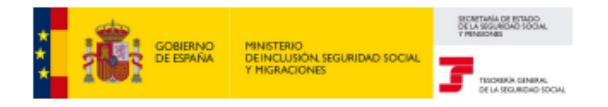

## Evolución Importass: del Portal a la app

Importass es accesible desde la Sede Electrónica de la Seguridad Social y, desde julio 2024, se dispone de una APP que simplifica el acceso y facilita la navegación

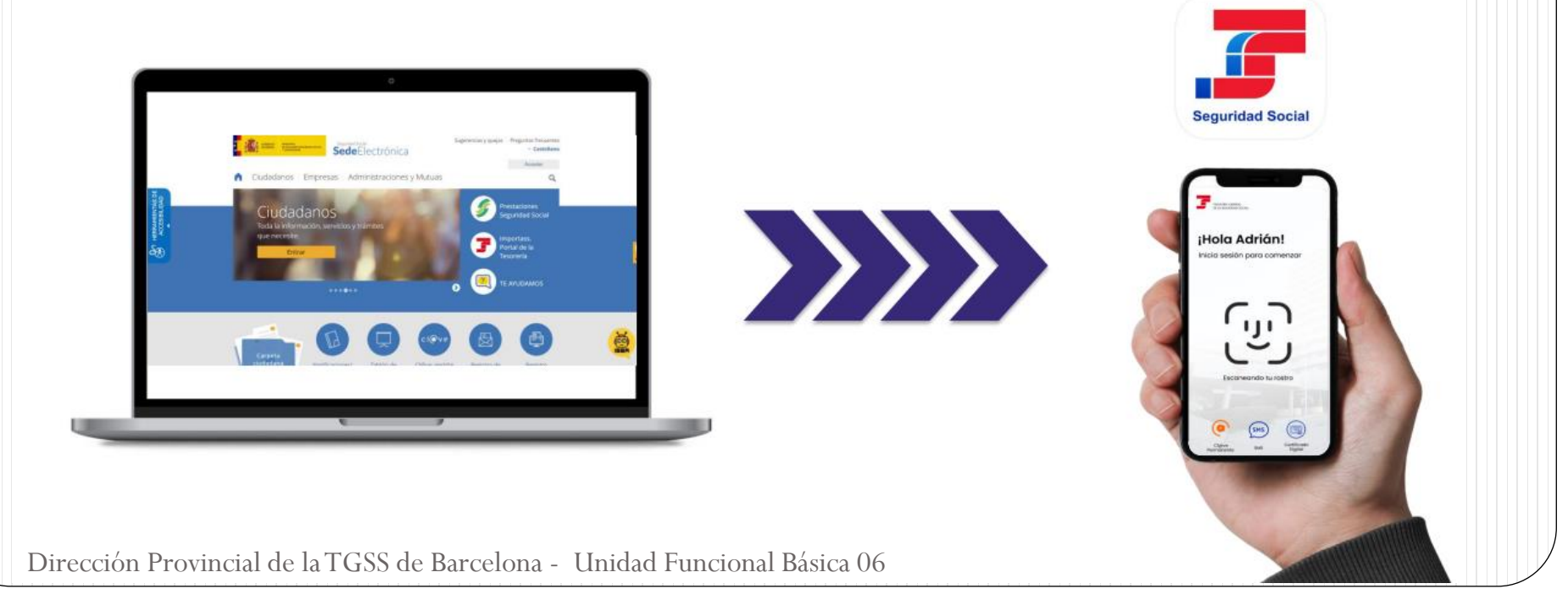

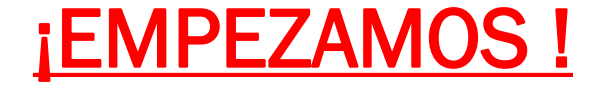

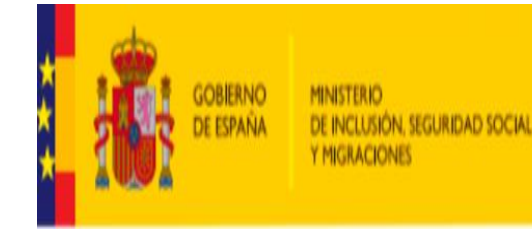

SECRETANA DE ESTADO DE LA SEGURIDAD SOCIAL Y PENSIONES

TESORERÍA GENERAL DE LA SEGURIDAD SOCIAL

### Descárgate aquí la nueva app de la TGSS

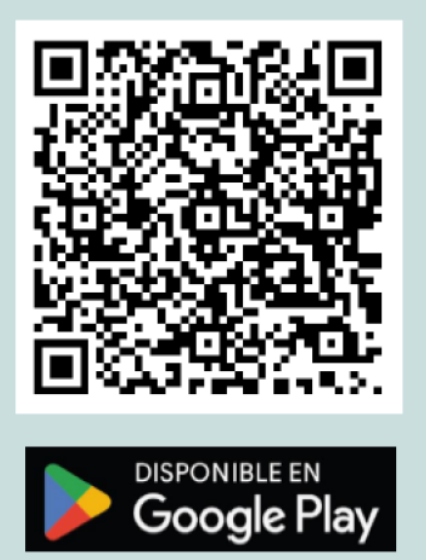

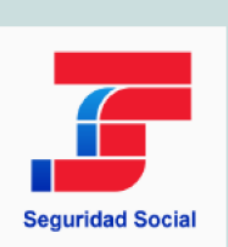

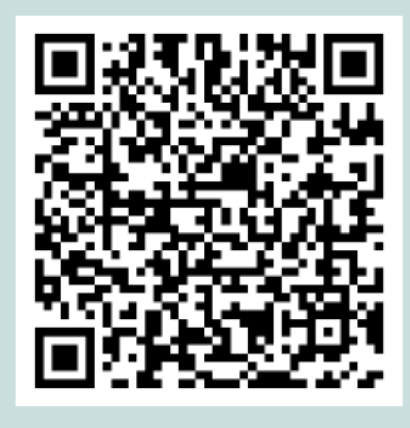

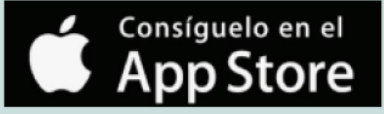

## Es también una APP para un profesional?

# 51:

### EL PROFESIONAL PUEDE ACCEDER COMO TRABAJADOR AUTÓNOMO PARA ENTRE OTRAS COSAS :

- OBTENER INFORMACIÓN DEL ÁMBITO DE LA SEGURIDAD SOCIAL
- NORMATIVA RECIENTE RELACIONADA CON EL REGIMEN ESPECIAL DE AUTÓNOMOS
- ACTUALIZACIONES, CRITERIOS DE LA SEGURIDAD SOCIAL

### A SU VEZ PODRÁ ACCEDER COMO APODERADO DE SU CLIENTE

## APODERADO EN TODAS LAS GESTIONES O POR MATERIAS/TRÁMITES

-DETALLE DE LA MATERIA: Todas las gestiones con la Seguridad Social —

Descripción

El apoderado podrá realizar todas las actuaciones en cualquier materia y trámite ante la Seguridad Social.

### excepto el acceso a su Área Personal

APODERAMIENTOS - **SEDESS** 

#### LOS PODERES SE OTORGAN – LO INICIA EL PODERDANTE

#### PODERDANTE Y APODERADO PRECISAN DISPONER DE DNI o CERTIFICADO ELECTRÓNICO o CL@VE PERMANENTE y AUTOFIRMA

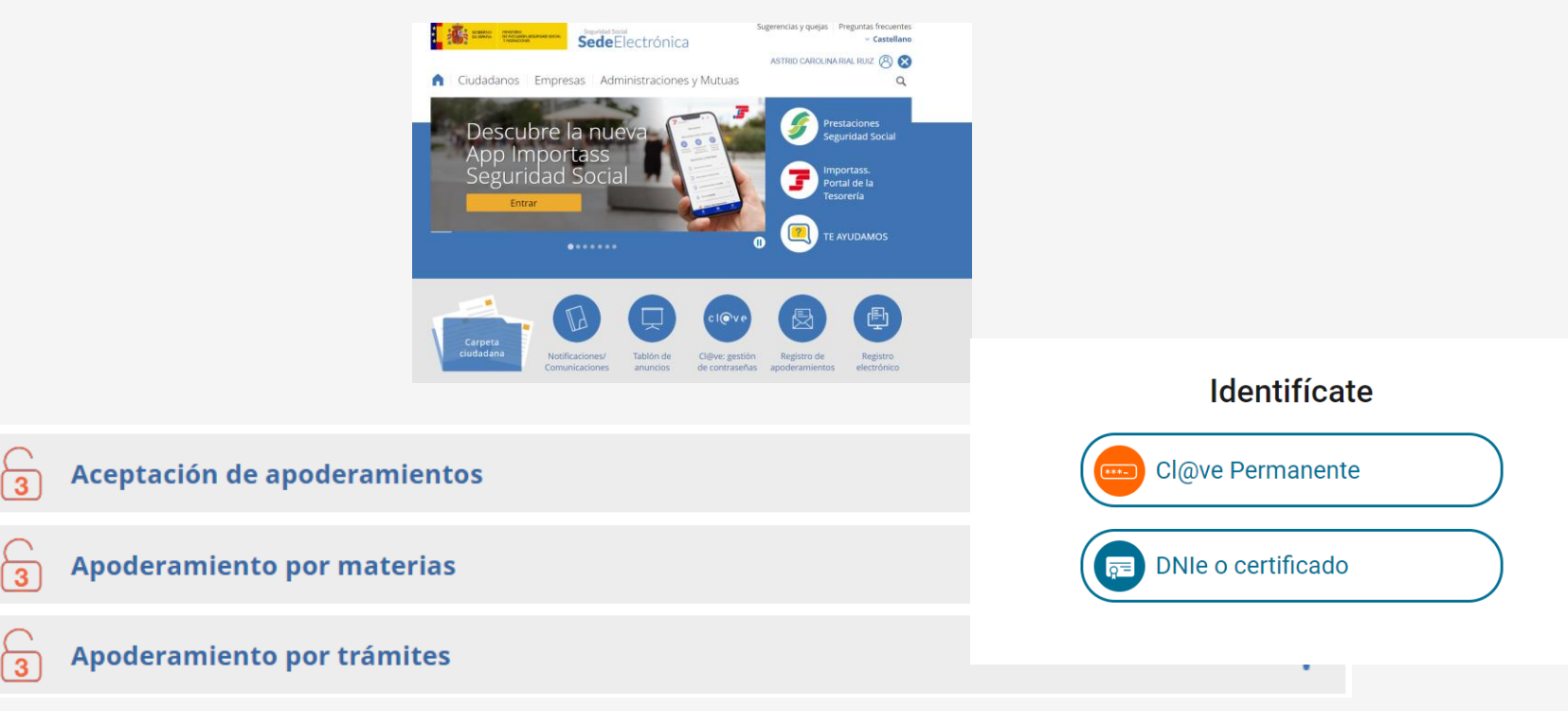

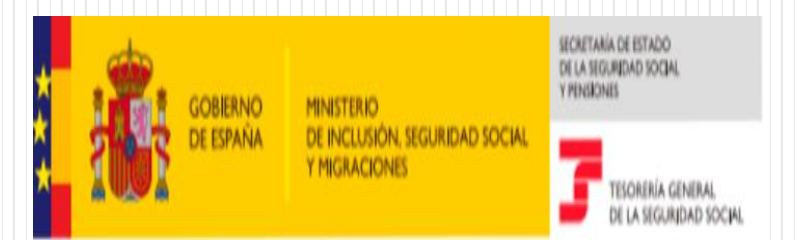

## INICIAMOS LA SESIÓN EN LA APP

### Inicio de sesión

#### Cl@ve, SMS o certificado digital

Cuando accedas a la aplicación puedes identificarte con **Cl@ve permanente**, **certificado digital\* o SMS** (si has comunicado tu número móvil previamente a la Seguridad Social).

#### INTERESADO / APODERADO

| TROUBLE LEMAN.<br>ELA BURNEN STON   | TEORIPA GINNA.<br>CL A NOVINNO SOCIA |
|-------------------------------------|--------------------------------------|
|                                     | Identificación                       |
| ¡Hola!                              | DNI/NIE                              |
| Inicia sesión para comenzar         | Contraseña                           |
|                                     | Continuar                            |
| ×<br>Elige método de identificación |                                      |
| Cl@ve Permanente                    |                                      |
| SMS                                 |                                      |
| Certificado Digital                 | Acceso con Cl@ve<br>Permanente       |

## **ACCEDEMOS A IMPORTASS POR APP TGSS**

#### Cl@ve, SMS o certificado digital

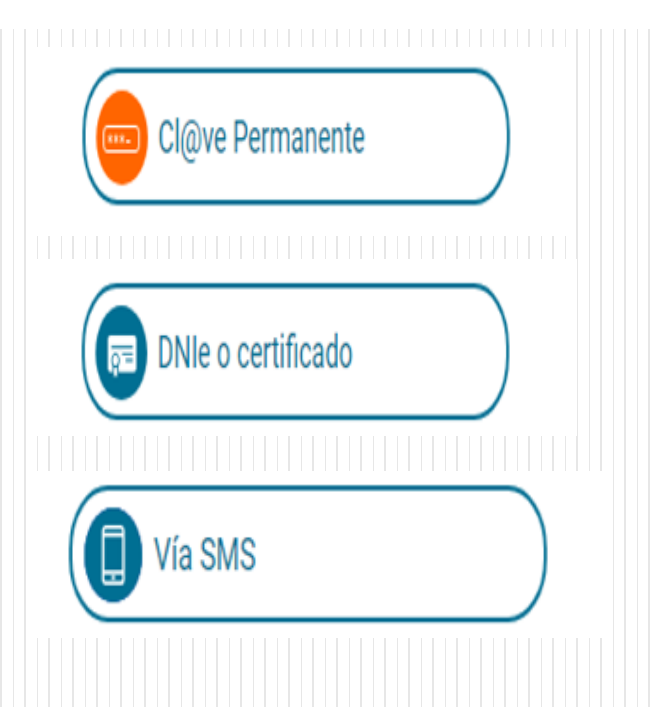

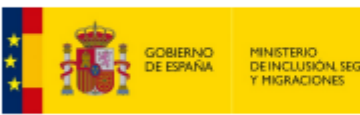

DEINCLUSIÓN, SEGURIDAD SOCIA

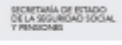

TEXCHERIA GENERAL

## ES POSIBLE IDENTIFICARNOS CON SMS

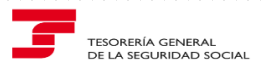

 $\times$ 

#### Identificación

DNI/NIE

Ej: 01234567l

Fecha de nacimiento

día/mes/año

Teléfono móvil

+34

Te enviaremos un SMS a tu móvil con un código de seguridad que te pediremos a continuación

CONTINUAR

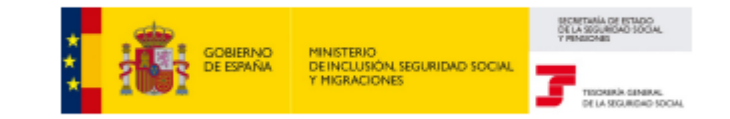

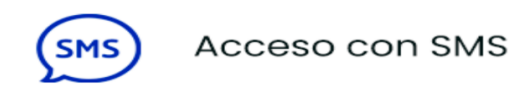

#### **PODEMOS ACTIVAR LAS NOTIFICACIONES**

## Inicio de sesión

### Notificaciones push

Puedes activar notificaciones *push* para recibir **información actualizada y avisos** personalizados.

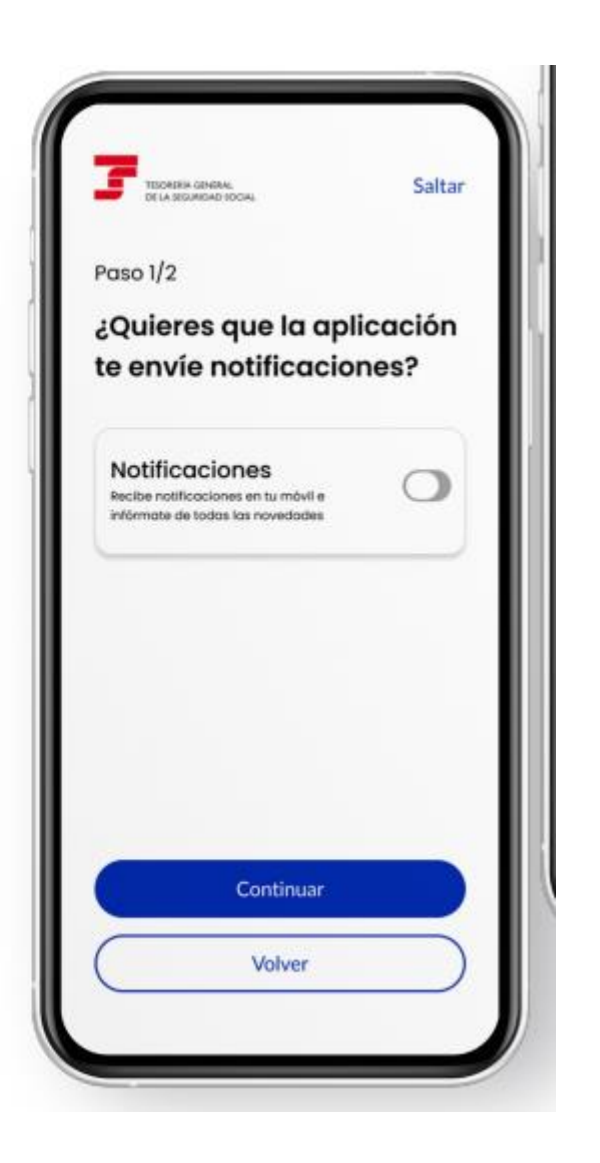

BRANKSAR BARRE

#### Y CONFIGURAR EL ACCESO CON IDENTIFICACIÓN BIOMÉTRICA

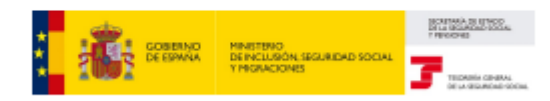

#### Acceso biométrico

La app incorpora la posibilidad de configurar el acceso mediante **identificación biométrica**, huella o reconocimiento facial, si tu dispositivo dispone de esta funcionalidad.

### Solo podrás configurarlo si dispones de **Cl@ve permanente**.

Si decides activar esta opción, no necesitas volver a utilizar tu certificado digital, cl@ve o SMS, aunque te ofreceremos siempre esta posibilidad.

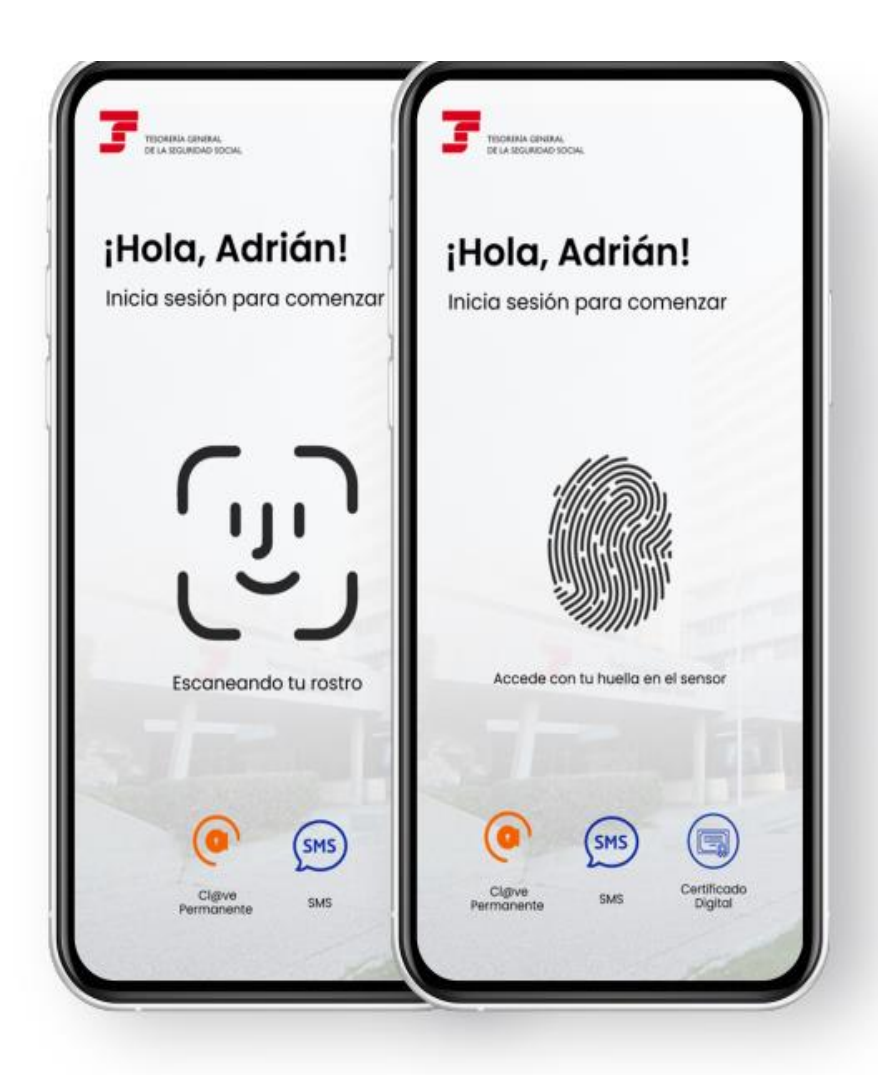

## **DONDE LO CONFIGURAMOS?**

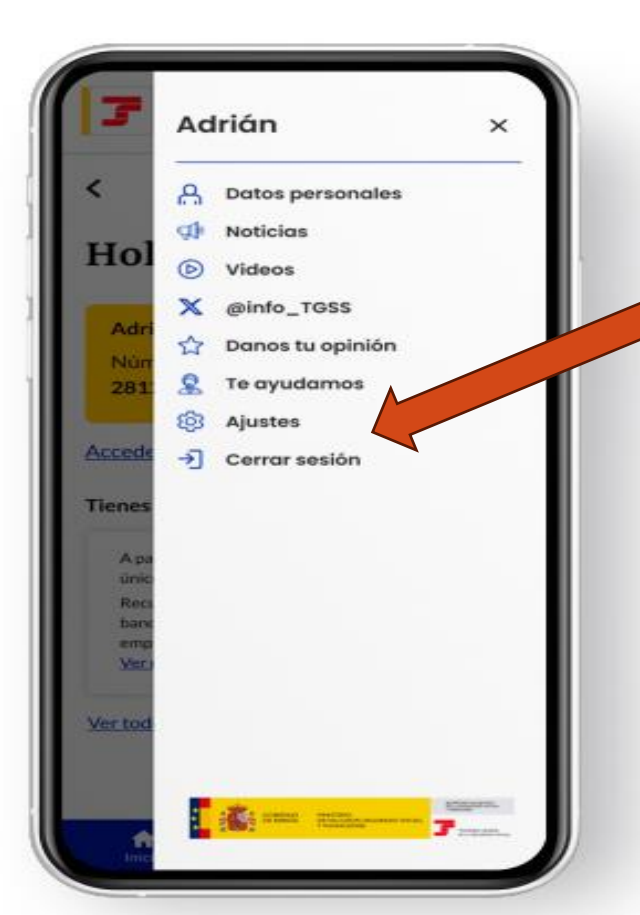

DESDE "Ajustes" puedes configurar las notificaciones push y activar la biometría.

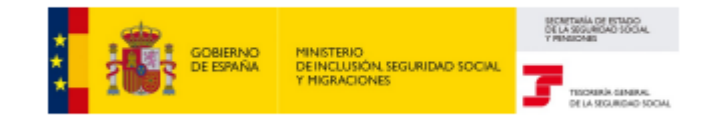

## **TIENES UN AVISO**

## RECIBIRÁN UN AVISO DE LAS NOTIFICACIONES A DISPOSICIÓN

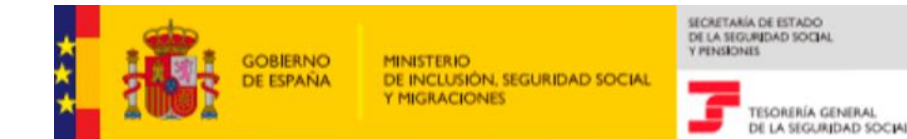

Dirección provincial de la TGSS de Barcelona - Unidad

funcional básica 06

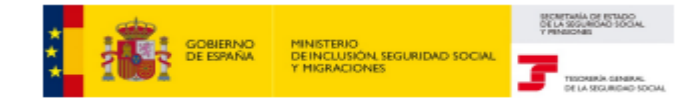

### Tus avisos

Conoce todos tus avisos ordenados por fecha.

Podrás consultar y fijar los avisos para consultarlos más tarde.

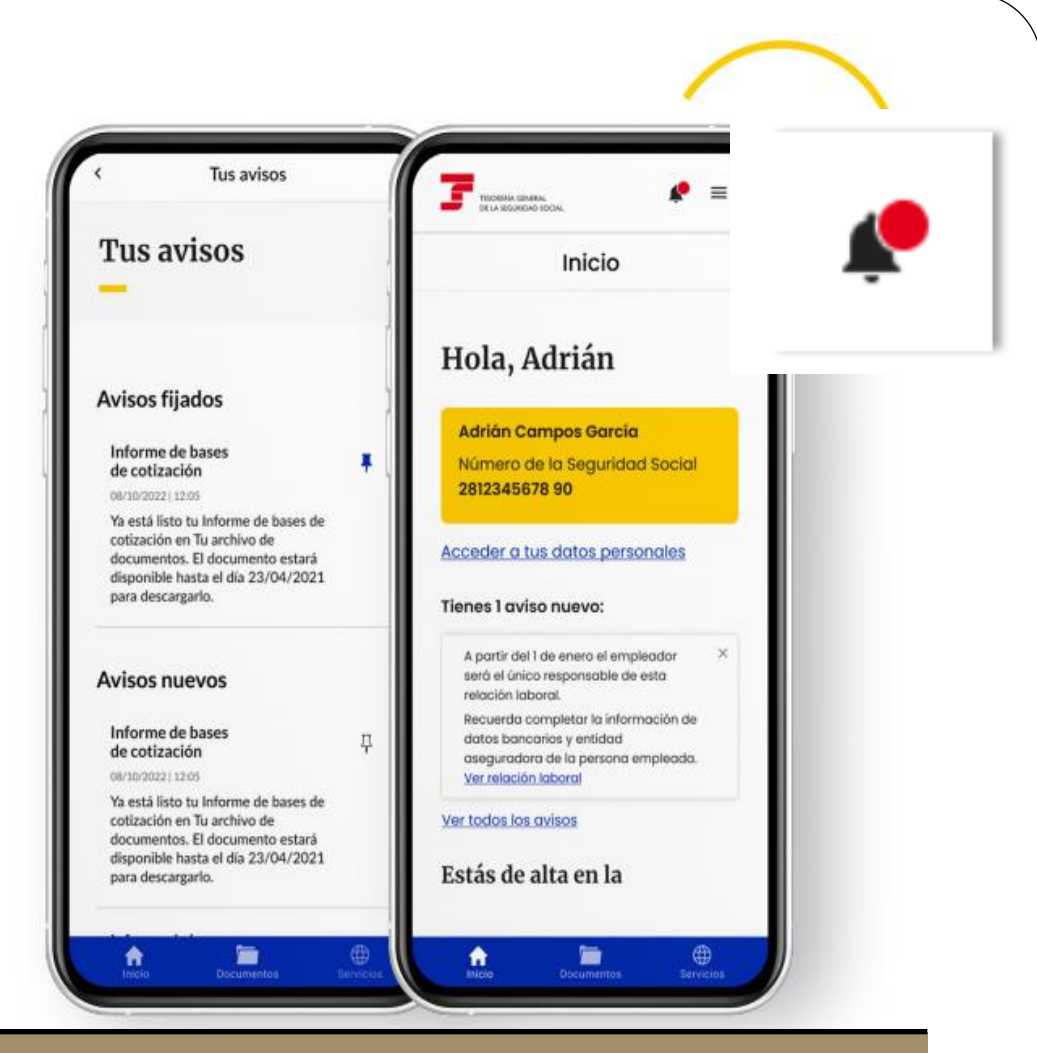

Se muestra el número de avisos pendientes de leer en la campana <mark>de avisos.</mark> En caso de ser mayor que 9 se muestra el símbolo +.

### REGULARIZACIÓN IMPORTASS- NOTIFICACIÓN

## Pendiente de notificación y de lectura

#### LA NOTICACIÓN PUEDE ENCONTRARSE:

- PENDIENTE
- PENDIENTE DE LECTURA Y NOTIFICACIÓN

### Se le indicará que próximamente recibirá una notificación con el

resultado de la regularización

Se le indicará que ha recibido una notificación y enlace a SEDESS

Regularización de cuotas para el año 2023

Resultado de la regularización

Pendiente de notificación

Próximamente recibirás una notificación con el resultado de tu regularización de cotización. Regularización de cuotas para el año 2023

Resultado de la regularización

#### P<del>endiente de</del> lectura de notificación

Has recibido una notificación con el resultado de tu regularización de cotización.

Puedes <u>consultar tu</u> notificación en la Sede de la Seguridad Social.

Una vez firmada y dada por notificada, te mostraremos todos los detalles de tu regularización.

### REGULARIZACIÓN IMPORTASS- NOTIFICACIÓN

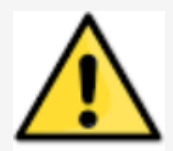

### SI NO HA FIRMADO LA NOTIFICACIÓN no podrá:

→ Acceder Al Detalle de la Regularización.

→ Realizar La Renuncia a la devolución en Trámite De Audiencia. Regularización de cuotas para el año 2023 Resultado de la regularización Pendiente de lectura de notificación Has recibido una notificación con el resultado de tu regularización de cotización. Puedes consultar tu notificación en la Sede de la Seguridad Social. Una vez firmada y dada por notificada, te mostraremos todos los detalles de tu regularización.

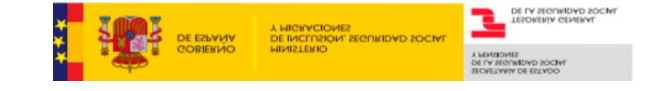

## DOCUMENTOS

### Se muestran los documentos directamente desde la opción **"Documentos"**

| TELORERÍA GENERAL.<br>DE LA TEOLINDAD SOCIAL | ▲ =     |  |
|----------------------------------------------|---------|--|
| Documen                                      | tos     |  |
| Informe de vida laboral                      |         |  |
| Fecha de descarga: 04/10/2024                | -21     |  |
| Informe de bases de cotiza                   | ación : |  |
| Fecha de descarga: 04/10/2024                | 10:23   |  |
| Acreditación del número de                   | la      |  |
| seguridad social                             | E       |  |

### ✓ DESCARGA DE LA RESOLUCIÓN EN PDF

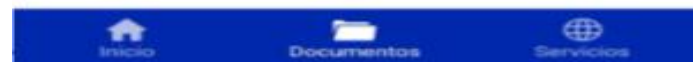

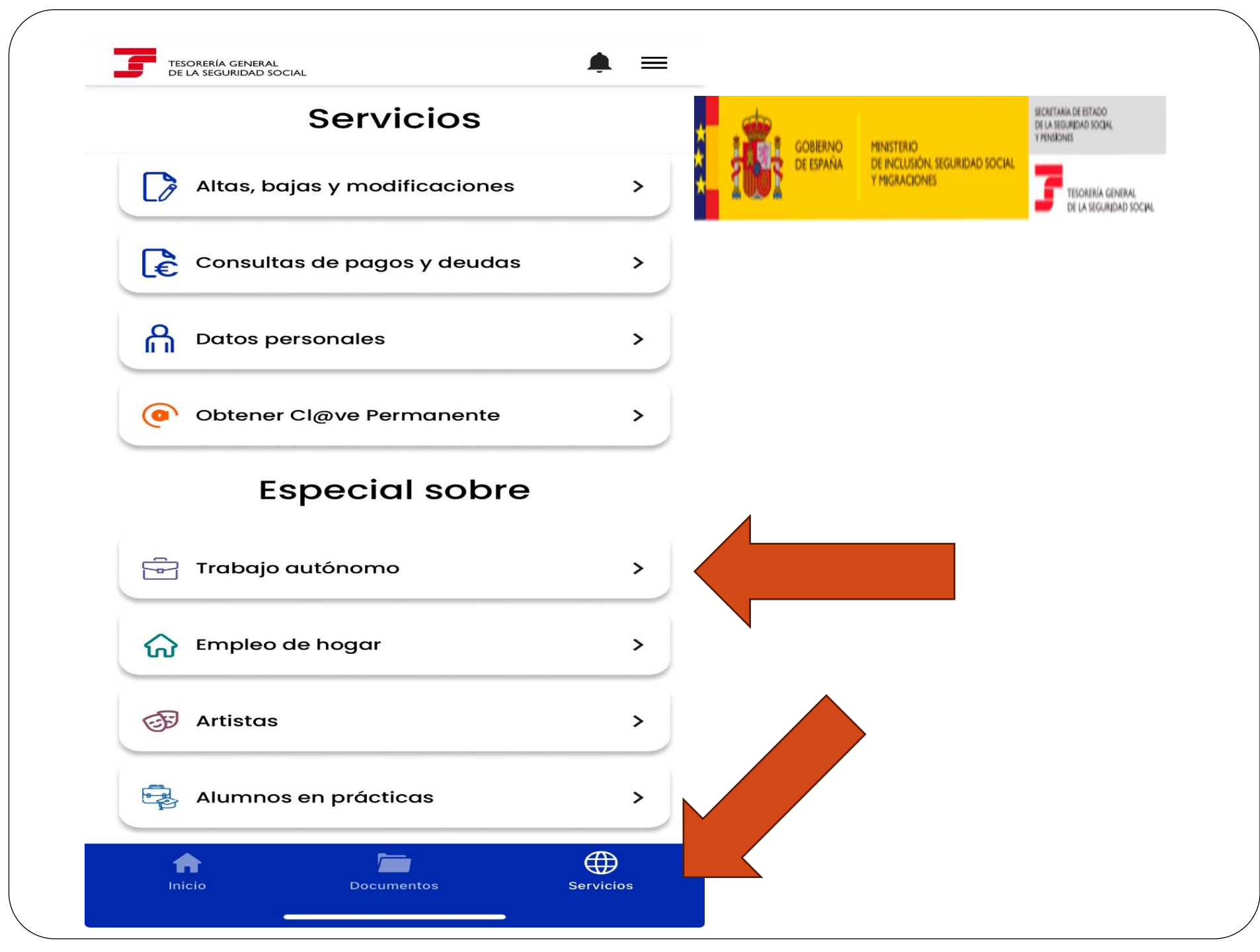

### IMPORTASS ¿DÓNDE SE ENCUENTRA LA REGULARIZACIÓN?

Botón "Resumen de la regularización"

✓ RESULTADO REGULARIZACIÓN :

✓ IMPORTE A DEVOLVER,

✓ IMPORTE A INGRESAR

✓ ACORDE.

✓ ENLACE A GUÍA TRABAJO AUTÓNOMO.

✓ BOTÓN "CONSULTA DETALLE" → AQUÍ VERÁ EL DETALLE DE LA REGULARIZACIÓN

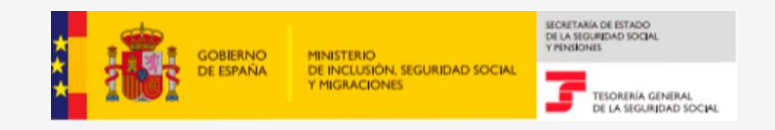

## MÁS MEDIOS disponibles...VIA TELEFÓNICA

## TELÉFÓNO ESPECÍFICO DE CONSULTA OPCIÓN 9 EN EL TELÉFONO GENERAL

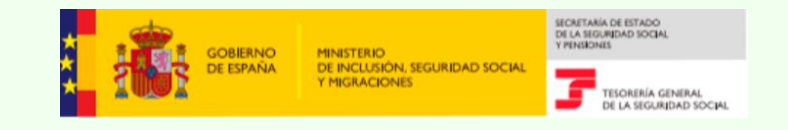

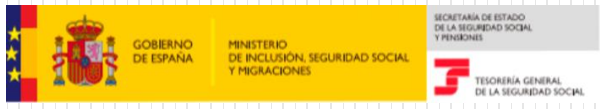

## WORK IN PROGRESS IN IMPORTASS

Desde la Tesorería se trabaja en la incorporación de nuevos servicios y funcionalidades en el Portal, que también estarán disponibles en la app

### Funcionalidades para el ciudadano

- ✓ Nuevo servicio de regularización de cuotas anuales en Trabajo Autónomo:
  - ✓ Consulta el detalle de la regularización.
  - ✓ Acceso a la notificación electrónica.
  - ✓ Acceso a pasarela de pago en caso de diferencias en la cotización.
  - Posibilidad de mantener como base de cotización definitiva una superior según a la que corresponde por rendimientos, aplicable para autónomos en alta el 31 de diciembre de 2022.
  - Acceso a este servicio a los autónomos (Grupo 1) del Régimen Especial del Mar a través del Importass.